## Submit Payment for Multiple Properties

1. To submit payment for multiple properties in Payment Pending status, click the Shopping Cart icon at the top of the screen.

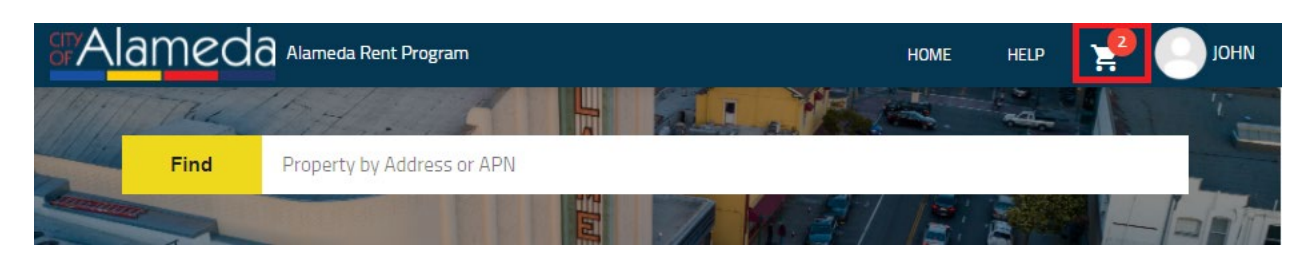

2. Use the check boxes to select the properties you would like to submit payment for.

| Find                                        | Program        | Program Faes           | nd Property by Ac | Idress or APN               | н<br>Состанов<br>(   2: 3 |             |
|---------------------------------------------|----------------|------------------------|-------------------|-----------------------------|---------------------------|-------------|
| elect Invoice Id/Case Id A                  | Select         | Select Invoid          | APN               | Transaction Description     | Due By                    | Amount Owed |
| <ul> <li>RR2021-77240</li> <li>0</li> </ul> | ø              | RR20                   | 070018502801      | FY-2021-22 Rent Program Fee | 10/01/2021                | \$740.00    |
| • RR2021-80410 0                            | 0              | • RR20                 | 074126507200      | FY-2021-22 Rent Program Fee | 10/01/2021                | \$100.00    |
| RR2021-80410 0 unt Owed: \$840.00           | •<br>Amount Ow | RR20 Amount Owed: \$84 | 074126507200      | FY-2021-22 Rent Program Fee | 10/01/2021                | \$100.00    |

## 3. Click the 'PAY NOW' button.

| Rent Program Fees Owed |        |                    |              |                             |            |             |  |  |
|------------------------|--------|--------------------|--------------|-----------------------------|------------|-------------|--|--|
|                        | Select | Invoice Id/Case Id | APN          | Transaction Description     | Due By     | Amount Owed |  |  |
|                        |        |                    |              |                             |            | \$          |  |  |
|                        | ۲      | RR2021-77240       | 070018502801 | FY-2021-22 Rent Program Fee | 10/01/2021 | \$740.00    |  |  |
|                        |        |                    |              |                             |            |             |  |  |
| <b>~</b>               | 0      | RR2021-80410       | 074126507200 | FY-2021-22 Rent Program Fee | 10/01/2021 | \$100.00    |  |  |

4. Click 'YES' to proceed with payment.

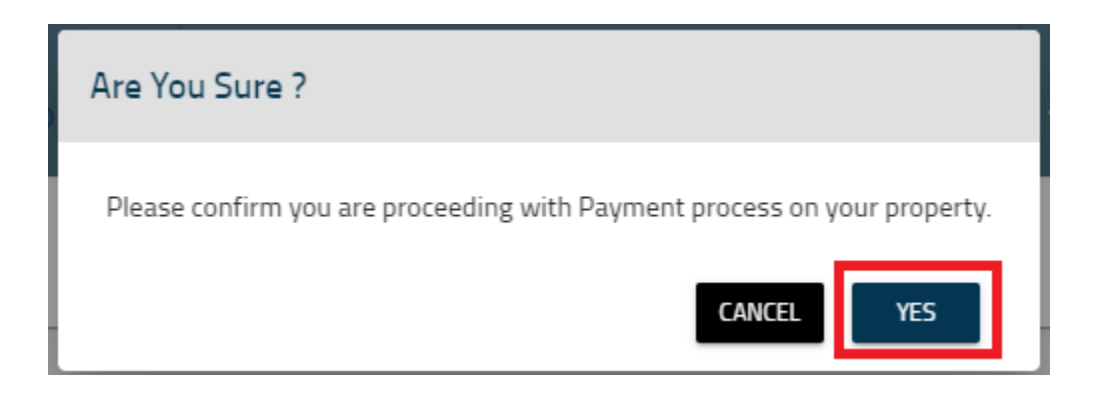

- 5. Enter your payment details and click 'PAY'.
- 6. When successful, the property status for each property will update to 'Payment Received'.